### www.ttsviajes.com

# f 🖸 🎔 🛗

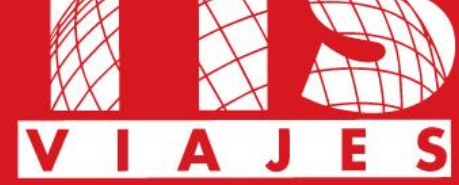

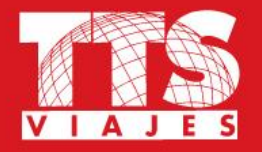

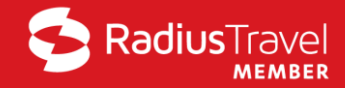

#### **Bienvenidos a GetThere Essentials**

#### ¡OBTENGA AHORROS EN LA COMPRA DE VIAJES CORPORATIVOS!

En el ambiente de negocios de hoy existe una presión muy fuerte por bajar los costos, siendo viajes en la mayoría de las empresas, el 2do. gasto controlable más alto, GetThere Essentials ofrece la forma perfecta para administrarlo.

GetThere Essentials en una herramienta web de fácil uso que aplica automáticamente la política de viajes y las tarifas negociadas de la empresa, permitiendo a los viajeros y/o a las asistentes planear, reservar y comprar viajes y a la empresa asegurar la aplicación de la política de viajes, incrementar la productividad de los empleados y la obtención de ahorros significativos.

GetThere Essentials trabaja en conjunto con las agencias de viajes distribuidoras conectadas a Sabre.

# Inicie su sesión

El acceso a este sitio está restringido a usuarios autorizados

INGRESE SU NOMBRE DE USUARIO Y CONTRASEÑA

\* User name

|                             |                      |         | Usuario: mail de claro |    |
|-----------------------------|----------------------|---------|------------------------|----|
| * Password                  |                      |         |                        |    |
|                             |                      |         | Contraseña: travel     |    |
| * = información obligatoria | Olvidó su contraseña | Ingreso |                        |    |
| TTS Corporativo             | TTS Viajes           |         |                        | CL |

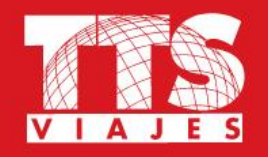

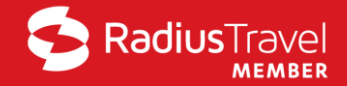

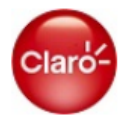

#### 🔇 Español 🗸 🛛 😯 Ayuda 🛛 🙂 Salir

MARIACELESTE GOMEZCURIA Sitio: \*\*\*Implementing\*\*\* Claro TTS

#### Organizador de viajes

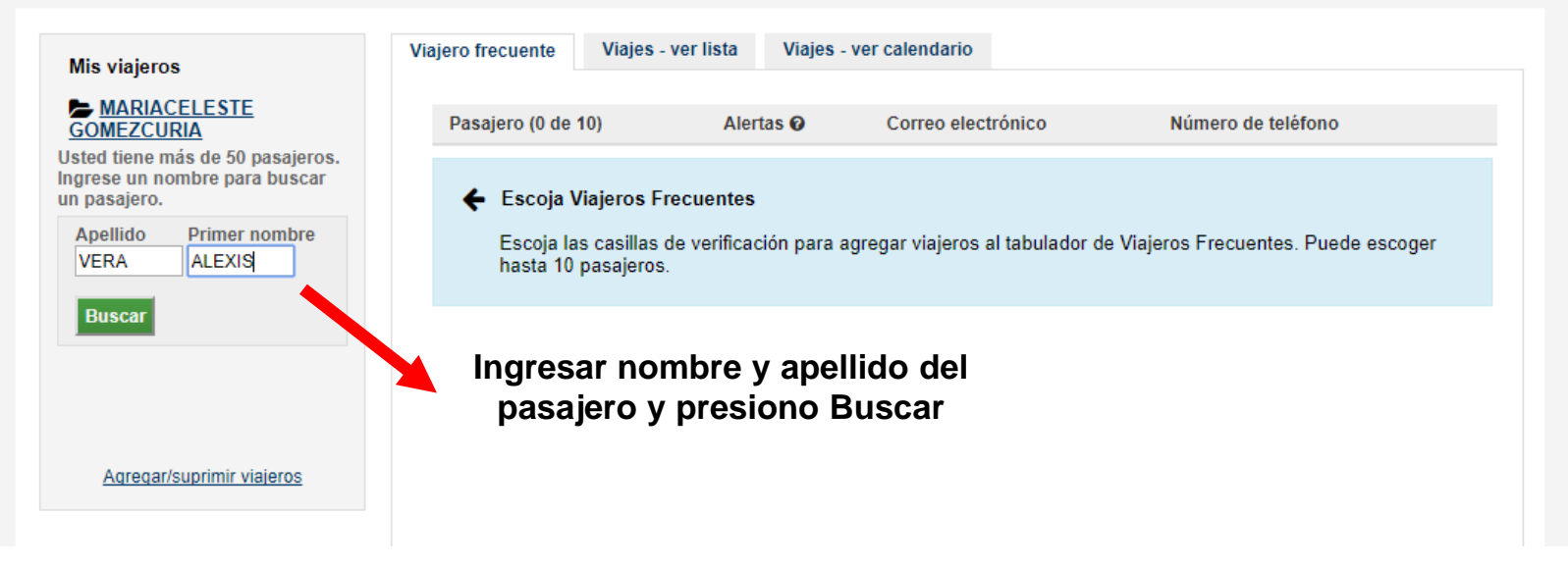

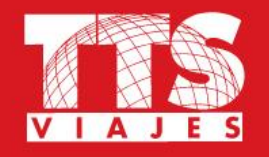

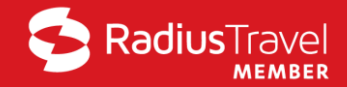

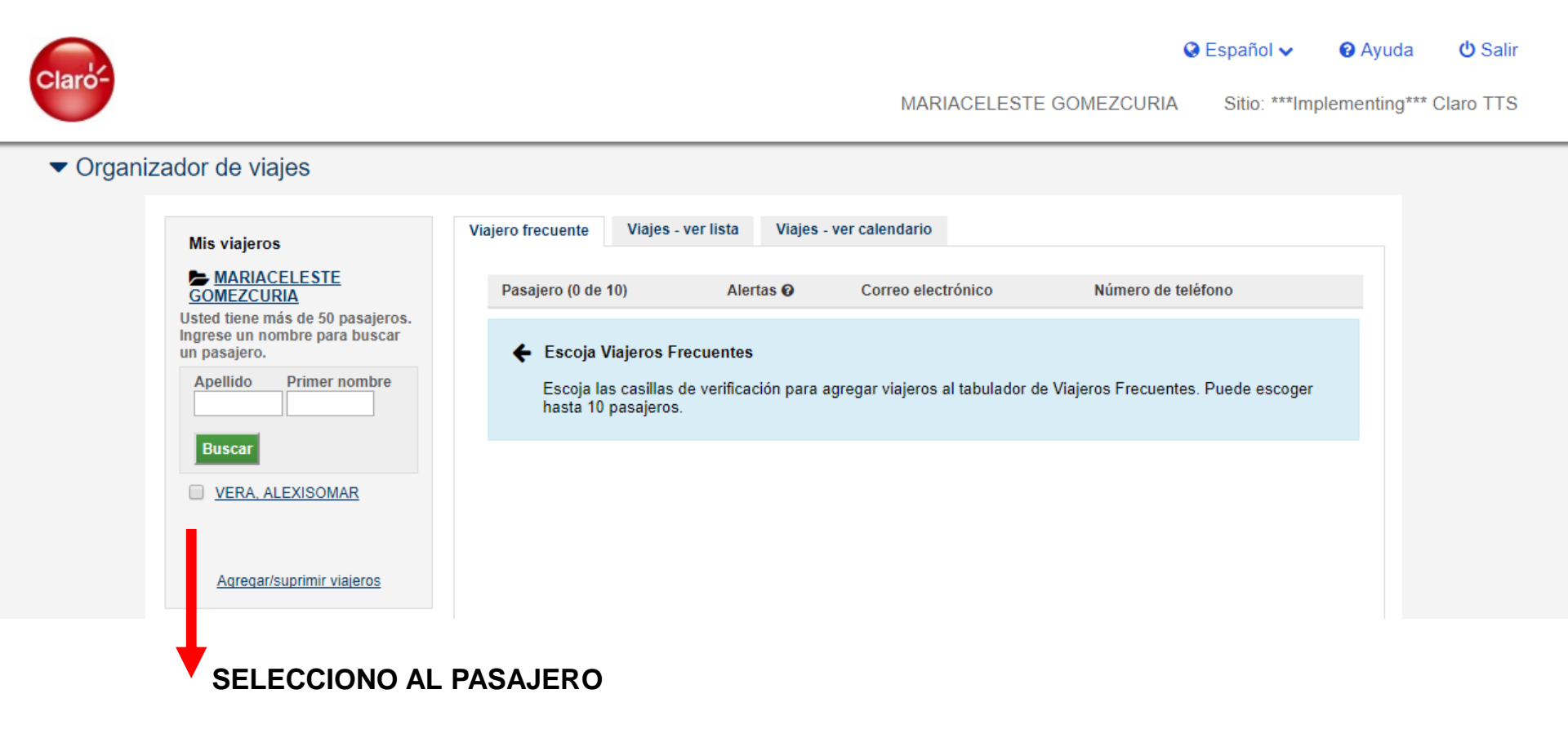

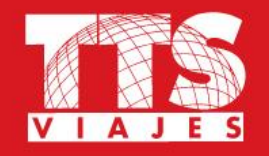

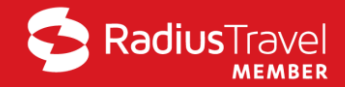

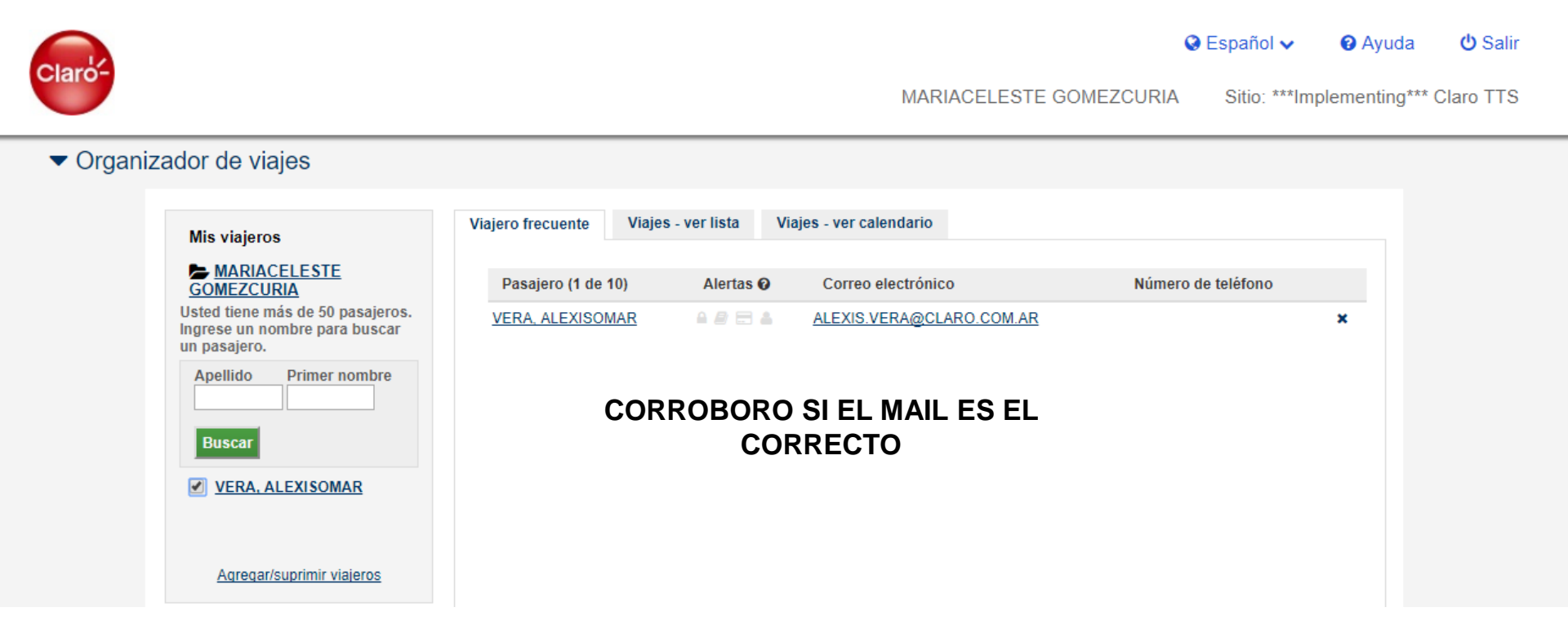

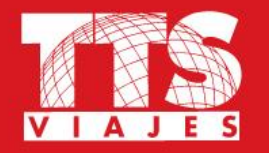

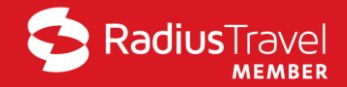

### SELECCIONO "OK" PARA EMPEZAR A GENERAR LA RESERVA

| FACT        | Una página ir    | ncrustada en wa      | (1.getthere.net dice:   | ×               | 📈 MIDO | hotel do     |              | ajes   Intranet 🗼 |
|-------------|------------------|----------------------|-------------------------|-----------------|--------|--------------|--------------|-------------------|
|             | ¿Desea escoger ( | un viajero diferente | 1                       |                 |        | V Es         | panol 🗸      | 🕑 Ayuda           |
|             | Perderá los cam  | bios y/o los itinera | rios incompletos.       | Cancelar        | GOMEZC | URIA S       | Sitio: ***Im | plementing**1     |
| ajero f     | recuente Via     | ajes - ver lista     | Viajes - ver calendario |                 |        |              |              |                   |
| -           |                  |                      |                         |                 |        |              |              |                   |
| Pas<br>VERA | ajero (1 de 10)  | Alertas 😡            | Correo electrónic       | 0<br>ARO.COM.AR | I      | Número de te | léfono       | ×                 |
|             |                  |                      |                         |                 |        |              |              |                   |

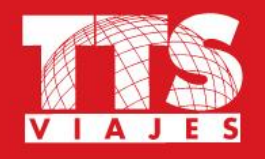

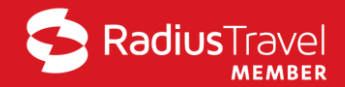

### Organizador de viajes Organizar viaje para ALEXISOMAR VERA

| 🛪 Reservar viaje                                 | Vuelo Vuelo     |           |                      |
|--------------------------------------------------|-----------------|-----------|----------------------|
| Administrar viajes 0                             | lda y vuelta    | Sólo ida  | Varios destinos      |
| 📂 Plantillas                                     | Buscar por hora | precio    |                      |
| Perfil                                           | * Origen        | * Destino |                      |
| 💉 Más herramientas                               | * Partida       | BUE       |                      |
|                                                  |                 |           |                      |
|                                                  | 10/04/18        | Partida   | ▼ De mañana (3:00) ▼ |
| Bienvenido a la herramienta de reservas          | * Regreso       |           |                      |
| "Bienvenido a la herramienta de reservas online" | 12/04/18        | Partida   | ▼ De mañana (3:00) ▼ |

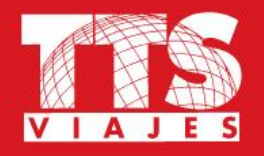

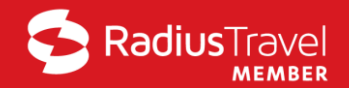

### • Organizador de viajes Organizar viaje para ALEXISOMAR VERA

| 🛪 Reservar viaje                                 | Vuelo Vuelo                |           |                      |  |
|--------------------------------------------------|----------------------------|-----------|----------------------|--|
| Administrar viajes 0                             | lda y vuelta               | Sólo ida  | Varios destinos      |  |
| 📂 Plantillas                                     | Buscar por hora Búscar por | precio    |                      |  |
| 💄 Perfil                                         | * Origen                   | * Destino |                      |  |
| 🖋 Más herramientas                               | COR<br>* Partida           | BUE       |                      |  |
|                                                  | 10/04/18                   | Partida   | ▼ De mañana (3:00) ▼ |  |
| Bienvenido a la herramienta de reservas          | * Regreso                  |           |                      |  |
| "Bienvenido a la herramienta de reservas online" | 12/04/18                   | Partida   | ▼ De mañana (3:00) ▼ |  |

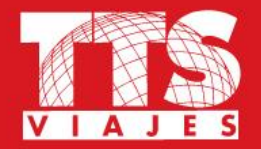

### **OPCIONES DE VUELOS**

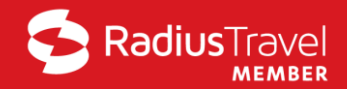

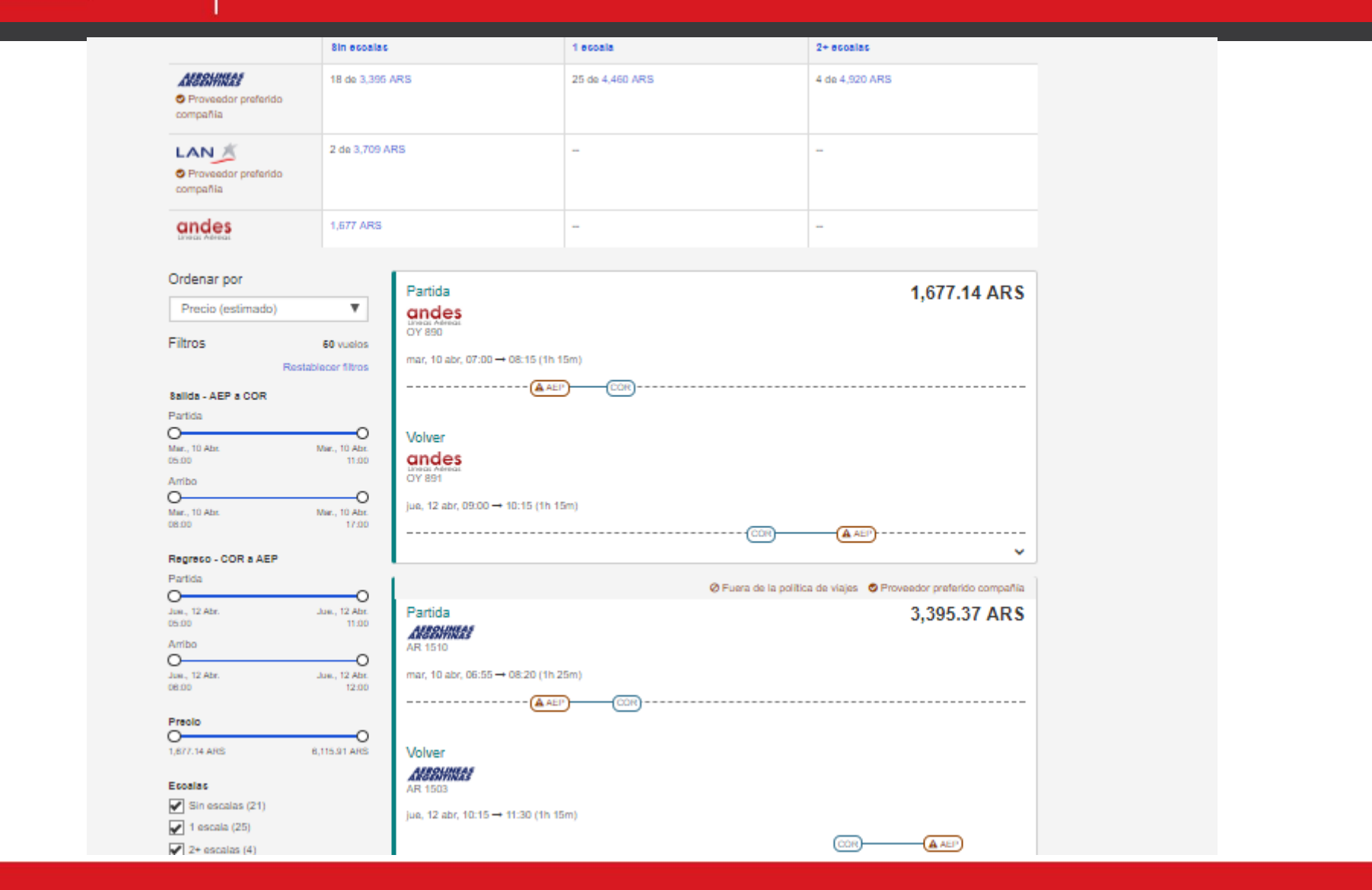

**TTS Corporativo** | TTS Viajes

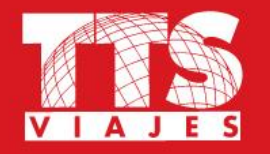

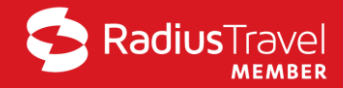

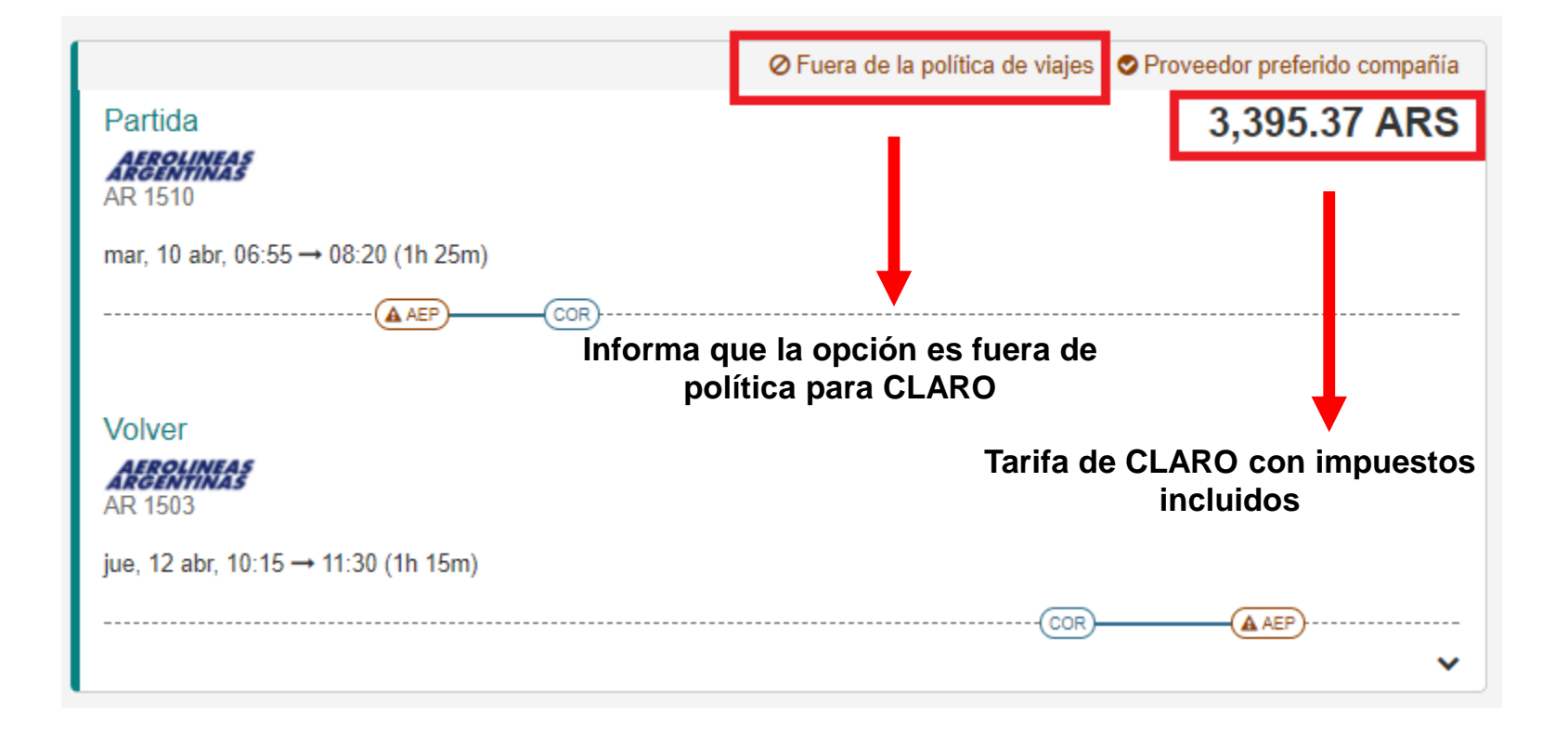

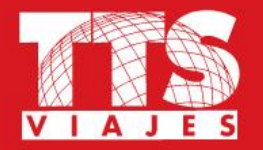

### **SELECCIÓN DE VUELO**

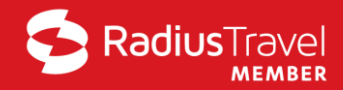

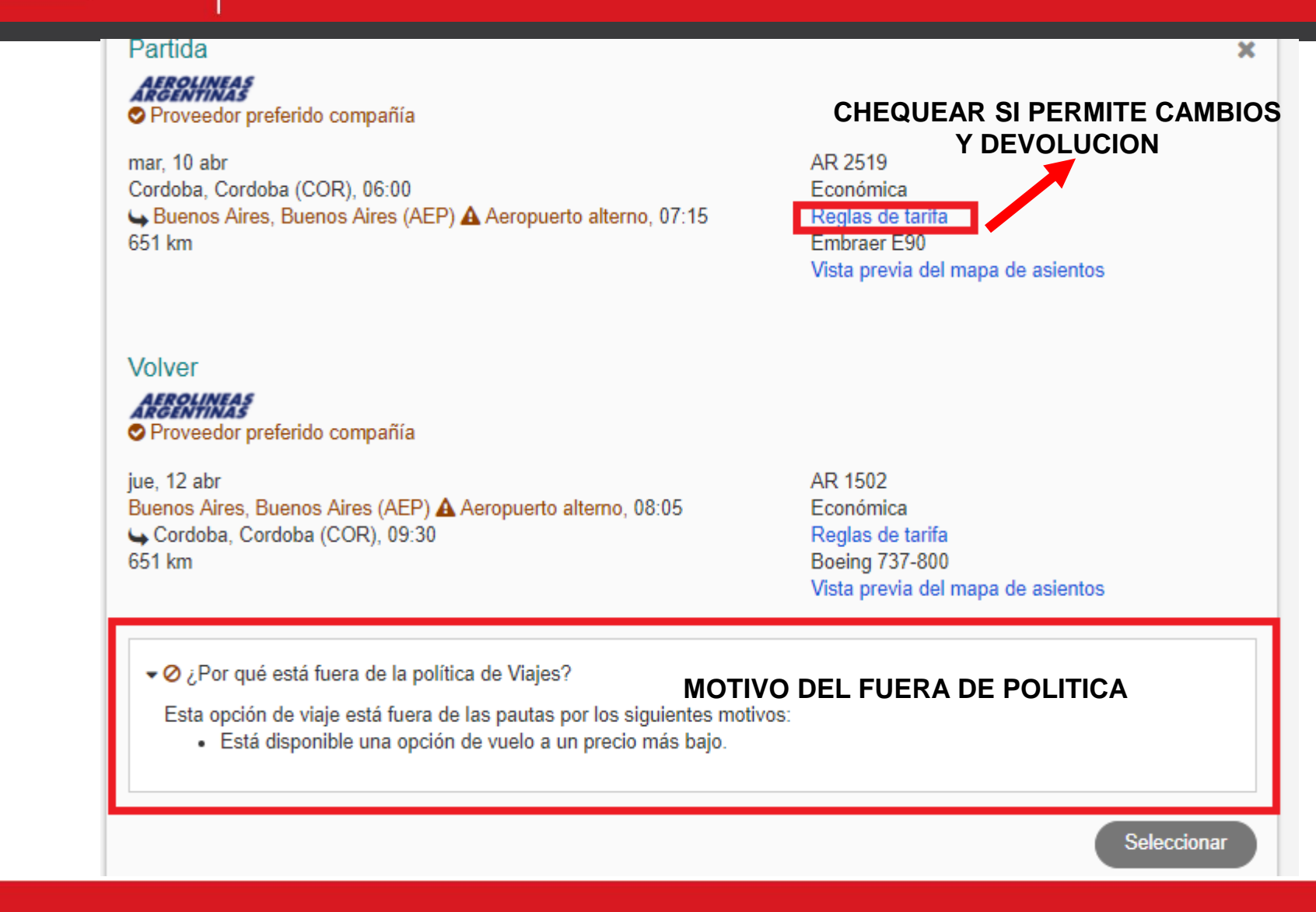

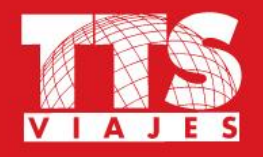

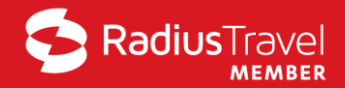

### Fuera de la política de viajes

A Este itinerario no incluye ciertos elementos. Por favor revise sus opciones y envíe la información que aparece más abajo.

Algunas de las elecciones que realizó fueron catalogadas fuera de las políticas por la (s) siguiente(s) razón(es):

- Está disponible una opción de vuelo a un precio más bajo.
- \* Por favor indique por qué no seleccionó una opción dentro de la política.
- Prefiere tarifa sin penalidades
- Prefiere aerolinea alternativa
- Prefiere horario alternativo
- Viaja con clientes en vuelos especificos
- Autorizado a viajar en primera clase/clase ejecutiva
- Reservado con el tiempo minimo por necesidad de negocios de ultimo momento
- \* = información obligatoria

Comenzar de nuevo

Continuar

TTS Corporativo | TTS Viajes

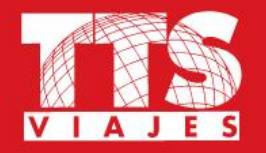

### **SELECCIONAR HOTEL**

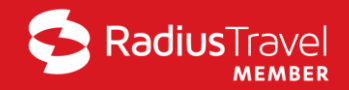

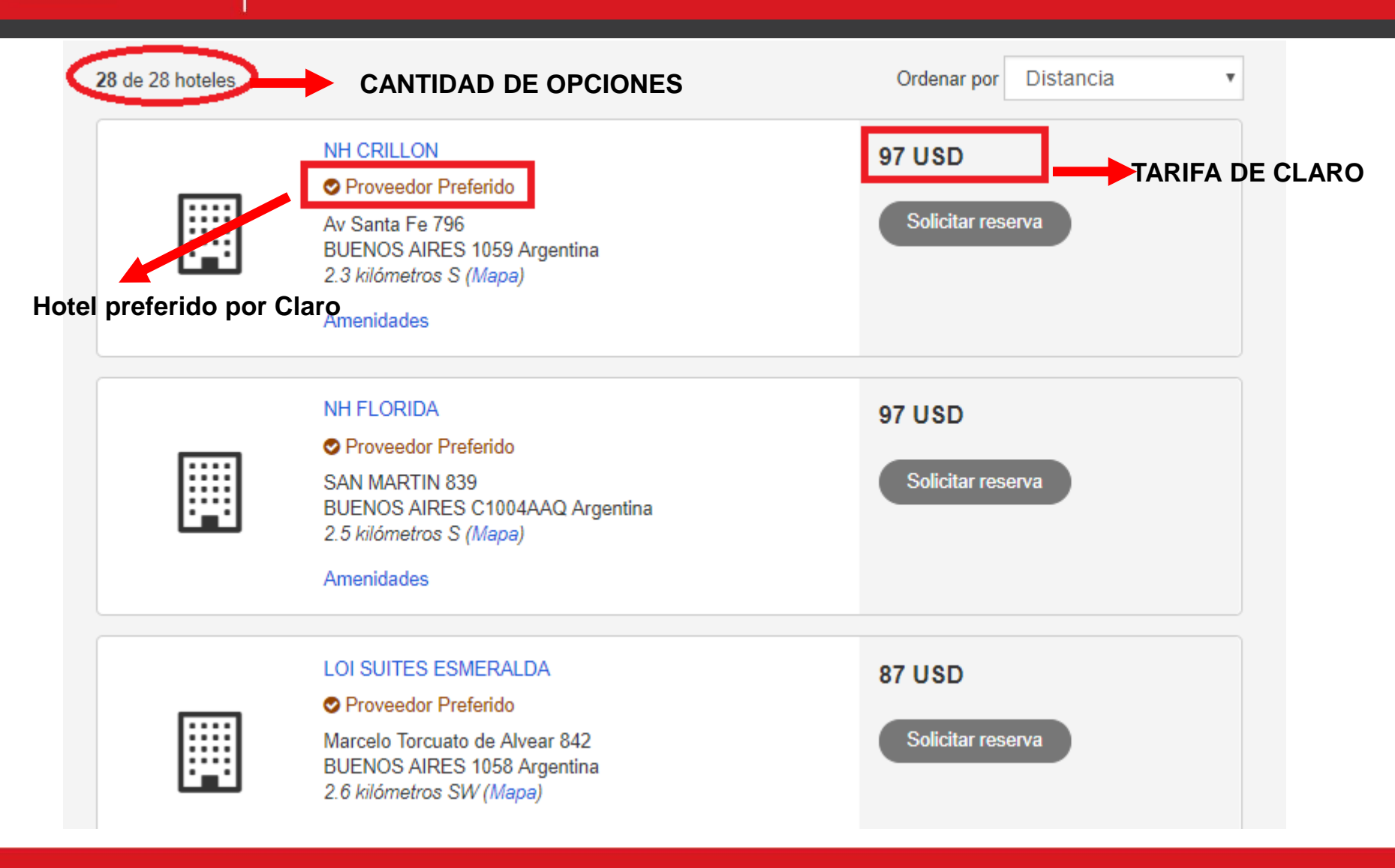

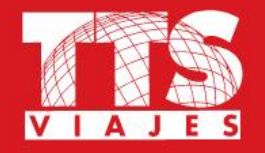

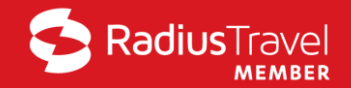

### SOLICITAR QUE TTS VIAJES CONFIRME EL HOTEL

### Próximos pasos

El hotel escogido no se puede reservar en línea en este momento; por favor escoja una de las siguientes opciones y haga clic en Continuar.

Quiero agregar este hotel a mi itineraro y permitir que una agencia de viajes me haga allí una reserva

Quiero regresar y escoger un hotel diferente.

Quiero omitir esta búsqueda de hotel.

Continuar

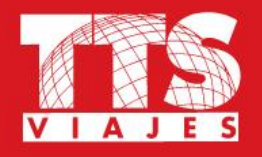

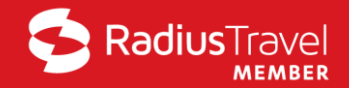

## Información del viaje y pago

A Lo sentimos pero no puede dejar este viaje pendiente con esta solicitud de hotel.

No podemos dejar esta solicitud de hotel pendiente. Por favor suprima la solicitud de hotel antes de dejar este viaje pendiente.

Los segmentos de vuelo se deben emitir para final del día en marzo 26.

Las elecciones de viaje que ha hecho incluyen tarifas que no tienen devolución. Si su boleto no se utiliza en la fecha (s) del viaje o cerca a la (s) especificada en su boleto, es posible que la parte no utilizada no sea válida después de esa fecha y/o después que el vuelo haya partido.

Nota importante: no se garantizan las tarifasNONEND/NONREF hasta que no estén emitidos los boletos.

Haga clic en el enlace Normas sobre Tarifas para ver las normas sobre el itinerario y las restricciones antes de comprar.

|                                                             |                                   | Ampliar todo   Cerrar todo                      |
|-------------------------------------------------------------|-----------------------------------|-------------------------------------------------|
| ✓ Detalles del viaje                                        |                                   |                                                 |
|                                                             |                                   | Agregar a este viaje 🛛 🖺 Guardar como plantilla |
| <ul> <li>Detalles del vuelo (Viaje ida y vuelta)</li> </ul> |                                   |                                                 |
| COR a AEP - Sin escalas                                     |                                   | Cambiar este vuelo Cancelar vuelo               |
| ♥ Proveedor preferido compañía                              | Partida<br>Cordoba, Cordoba (COR) | Arribo<br>Buenos Aires, Buenos Aires (AEP)      |

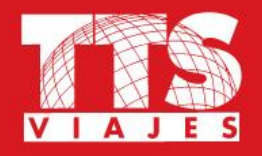

### **RESUMEN DE LO RESERVADO**

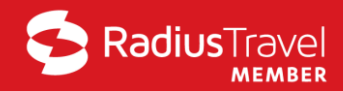

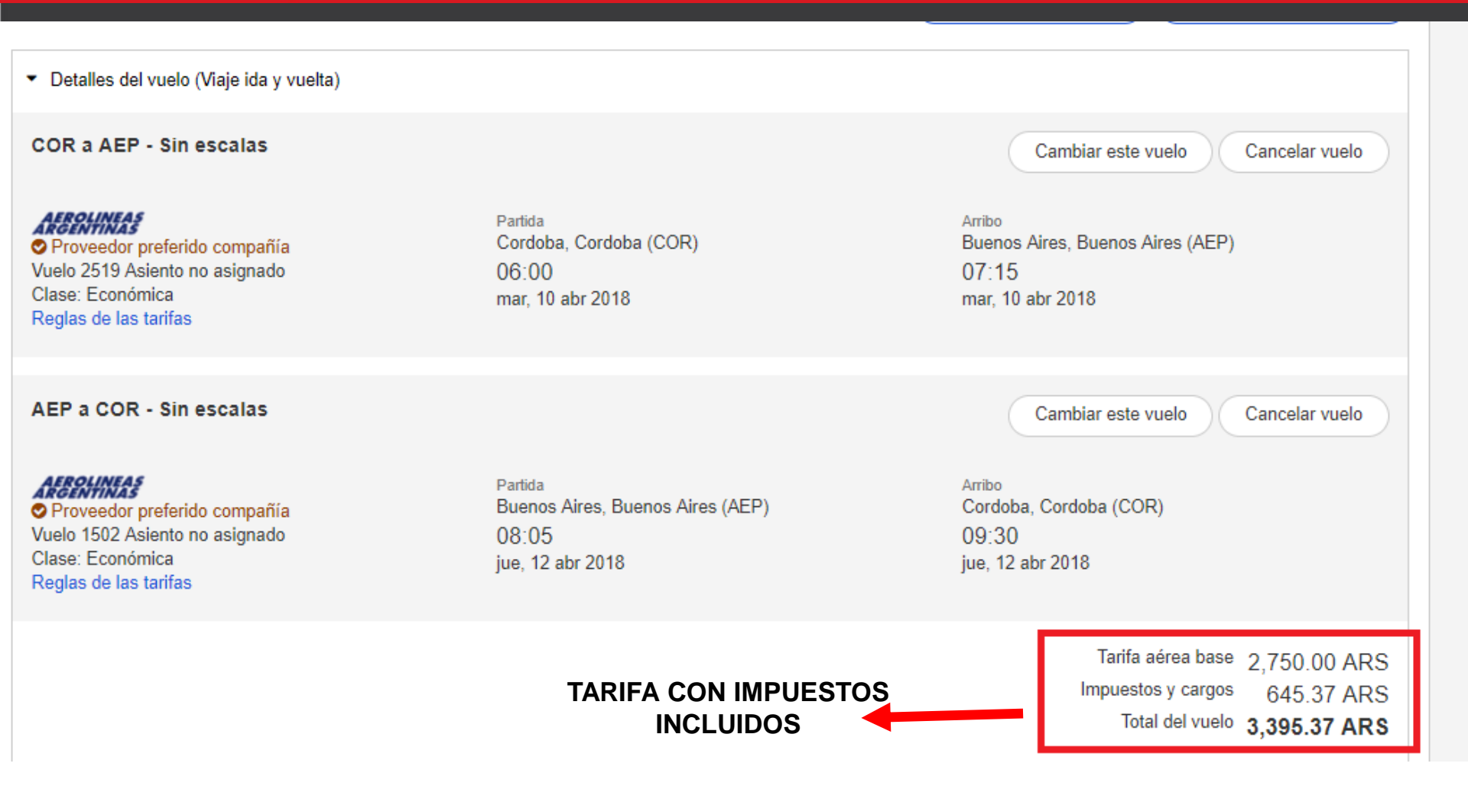

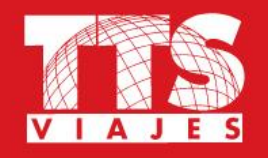

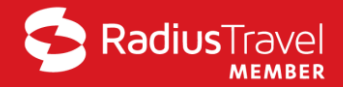

| <ul> <li>Detalles del hotel</li> </ul>                                                      |                                               |                                                                                                    |
|---------------------------------------------------------------------------------------------|-----------------------------------------------|----------------------------------------------------------------------------------------------------|
| BUENOS AIRES<br>2 noches                                                                    |                                               | Cambiar este hotel Cancelar Hotel                                                                                                |
| nH Crillon<br>Av Santa Fe 796<br>BUENOS AIRES, 1059 Argentina<br>⊘<br>El Hotel a solicitar. | Fecha de llegada<br>08:00<br>mar, 10 abr 2018 | Fecha de salida<br>08:00<br>jue, 12 abr 2018                                                                                     |
| Tarifa promedio por noche 1,983.64 ARS                                                      |                                               | Total estimado de las tarifas por noche3,967.29 ARSImpuestos y aranceles estimadosno disponibleTarifa total de hotel3,967.29 ARS |

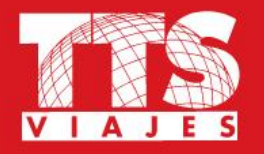

### **APROBADORES Y REPORTES**

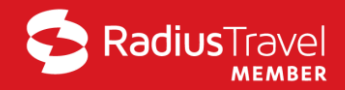

| Aprobador1                      |
|---------------------------------|
| LSANTOS@CLARO.COM.AR            |
| APROBADOR2                      |
| hlanfranconi@clarotts.com       |
| APROBADOR3                      |
| epetreca@clarotts.com           |
| APROBADOR4                      |
| juliocarlos.porras@clarotts.com |
| Informacion obligatoria         |
| * Cost Center                   |
| S5044                           |
| * DNI                           |
| 36431296                        |
| * CARGO                         |
| Analista                        |
| * DIRECCION                     |
| ABASTECIMIENTOYDISTRIBUCION     |
| * LEGAJO                        |
| 9424                            |

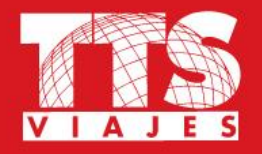

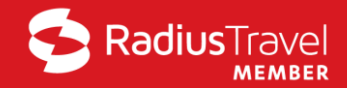

### Reserva completa

#### A No se asignaron los asientos solicitados.

En este momento, el sistema no puede asignar asientos para la tarifa seleccionada. Usted podría reservar asientos por adelantado contactando a su administrador de viajes.

Nota importante: no se garantizan las tarifasNONEND/NONREF hasta que no estén emitidos los boletos.

Haga clic en el enlace Normas sobre Tarifas para ver las normas sobre el itinerario y las restricciones antes de comprar.

Las elecciones de viaje que ha hecho incluyen tarifas que no tienen devolución. Si su boleto no se utiliza en la fecha (s) del viaje o cerca a la (s) especificada en su boleto, es posible que la parte no utilizada no sea válida después de esa fecha y/o después que el vuelo haya partido.

Ampliar todo | Cerrar todo

🔒 Imprimir esta página.

#### Información de confirmación

jue, 29 mar 2018 - sáb, 31 mar 2018

Código de reserva o record localizador (PNR) XOZXXV

Confirmación de la línea aérea Aerolineas Argentinas: VHTKSU

#### Enviar a

Vernon Bear AV DE MAYO 878 Capital Federal 1424 Argentina

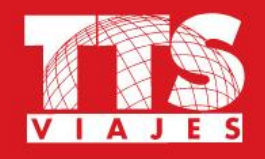

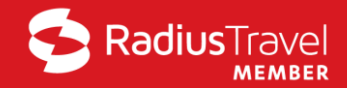

Confirmación de Reserva Vernon Bear -- Cordoba, 29 mar

viajesclaro@ttsviajes.com Hoy, 03:35 p.m. Usted ¥

Sesponder ↓

# Confirmación de reserva

Gracias por realizar su reserva de viaje a través de nuestro sitio. La información de su reserva aparece abajo. Por favor conserve esta información en un lugar seguro de modo que pueda tener su itinerario y su localizador para su viaje a la mano.

### NÚMEROS DE CONFIRMACIÓN

SABRE # de Localizador de Registro: XOZXXV # de Localizador de la Aerolínea1: AR-VHTKSU (Aerolineas Argentinas)

#### NOMBRE DE PASAJERO

Nombre: Vernon Bear Comida: estándar

### AÉREO

Flight/Equip.:Aerolineas Argentinas 1512 Boeing 737-800Partida:jueves, 29 mar 06:05 Buenos Aires (AEP)Arribo:jueves, 29 mar 07:30 Cordoba (COR)Escalas:non-stop

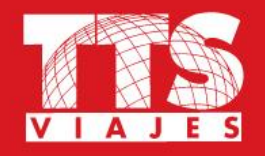

### **VIAJE EMITIDO**

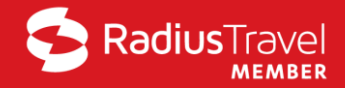

S Responder ↓

### Reserva de vuelo hacia CORDOBA AR, ARGENTINA el 29 marzo para VERNON BEAR

| TTS VIAJES < viajesclaro@ttsviajes.com.ar:<br>Hoy, 03:39 p.m.<br>Usted 🛛 | >                                         |
|--------------------------------------------------------------------------|-------------------------------------------|
| Reserva de viaje 29 m V<br>34 KB                                         |                                           |
| descargar Guardar en OneDrive - Personal                                 |                                           |
|                                                                          |                                           |
|                                                                          | TTS VIAJES<br>5411 6333-3<br>viajesclaro@ |

5411 6333-3333 / Emergencias 5411 4977-1023 viajesclaro@ttsviajes.com.ar

Ver detalles del viaje

Agregar al calendario

Itinerario y documentos

TTS Corporativo | TTS Viajes

# MUCHAS GRACIAS

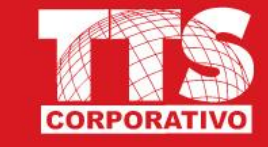